После обновления сайта portal.muctr.ru, пользователи на ОС Windows XP не могут зайти на портал (загружается просто белая страница при работающем интернете)

Файл с браузером, поддерживающим доступ к portal.muctr.ru, для загрузки доступен по ссылке: <u>https://yadi.sk/d/3BJmzgQNrGi4Kw</u>

Этот браузер является аналогом Google Chrome.

После загрузки вам необходимо разархивировать папку в нужное расположение. По умолчанию баузер «распакуется» в папку с архивом.

Нажмите правой кнопкой мыши на файл 360Loader.exe и выбираем «создать ярлык»

| Имя             | Дата изменения   | Тип             | Размер |
|-----------------|------------------|-----------------|--------|
| Chrome          | 01.10.2019 15:11 | Папка с файлами |        |
| 🍊 360Loader.exe | 06.04.2018 7:02  | Приложение      | 365 KE |
| 📓 360Loader.ini | 22.10.2020 23:34 | Параметры конф  | 2 КБ   |

После этого для большего удобства ярлык можно перенести в удобное вам расположение.

Далее нажимаем на ярлык браузера два раза левой кнопкой мыши и запускаем. Необходимо ввести поисковую строку <u>portal.muctr.ru</u> и появится возможность пользоваться порталом.

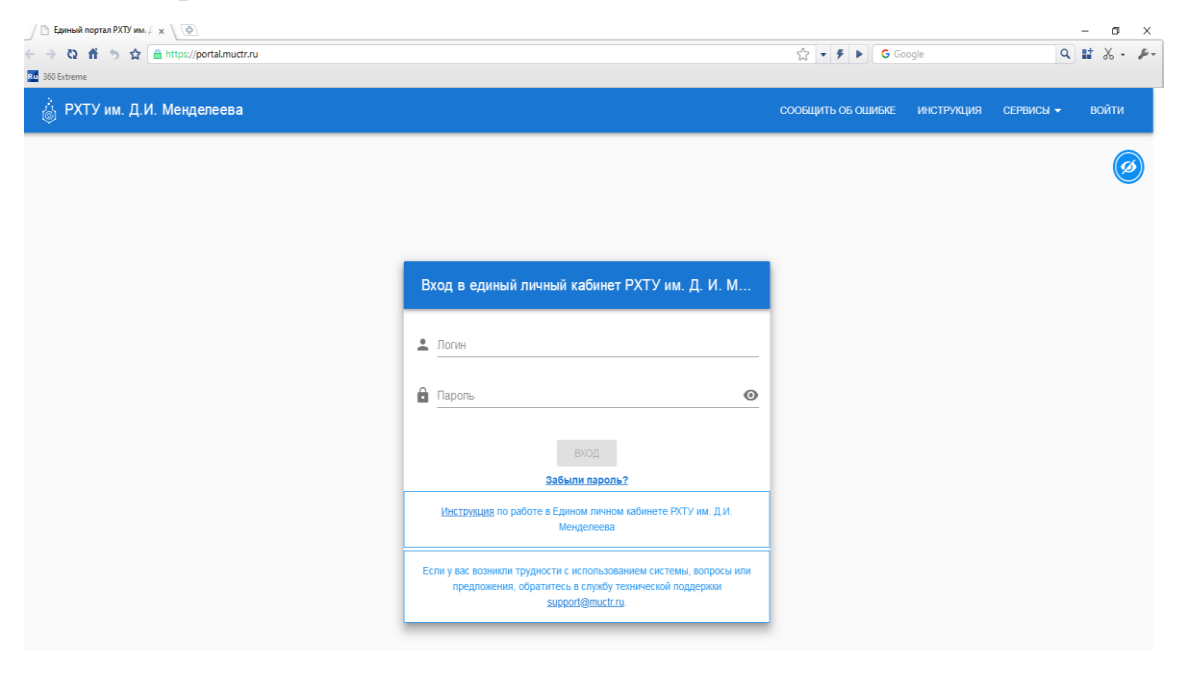